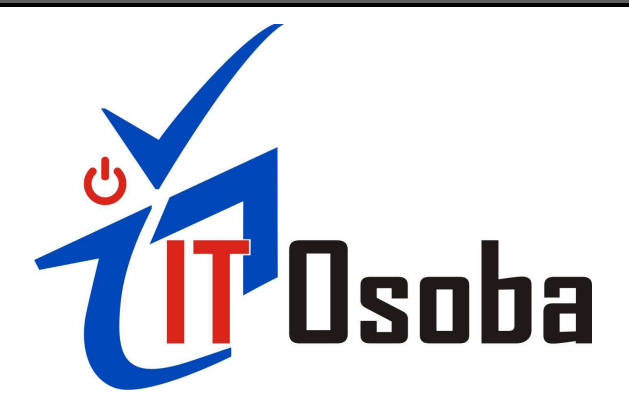

## Ошибка подключения 711.

При возникновении ошибки 711 необходимо проверить состояние 4 служб:

- ✓ Plug and Play
- ✓ Диспетчер автоматических подключений удаленного доступа
- ✓ Диспетчер подключений удаленного доступа
- ✓ Телефония

Для проверки необходимо перейти в раздел «Службы» («Пуск» -> «Панель управления» -> «Администрирование» -> «Службы»). Далее в списке необходимо найти 4 службы:

- 1. Диспетчер автоматических подключений удаленного доступа
- 2. Диспетчер подключений удаленного доступа
- Поддержка самонастраивающихся устройств plug&play
- 4. Телефония

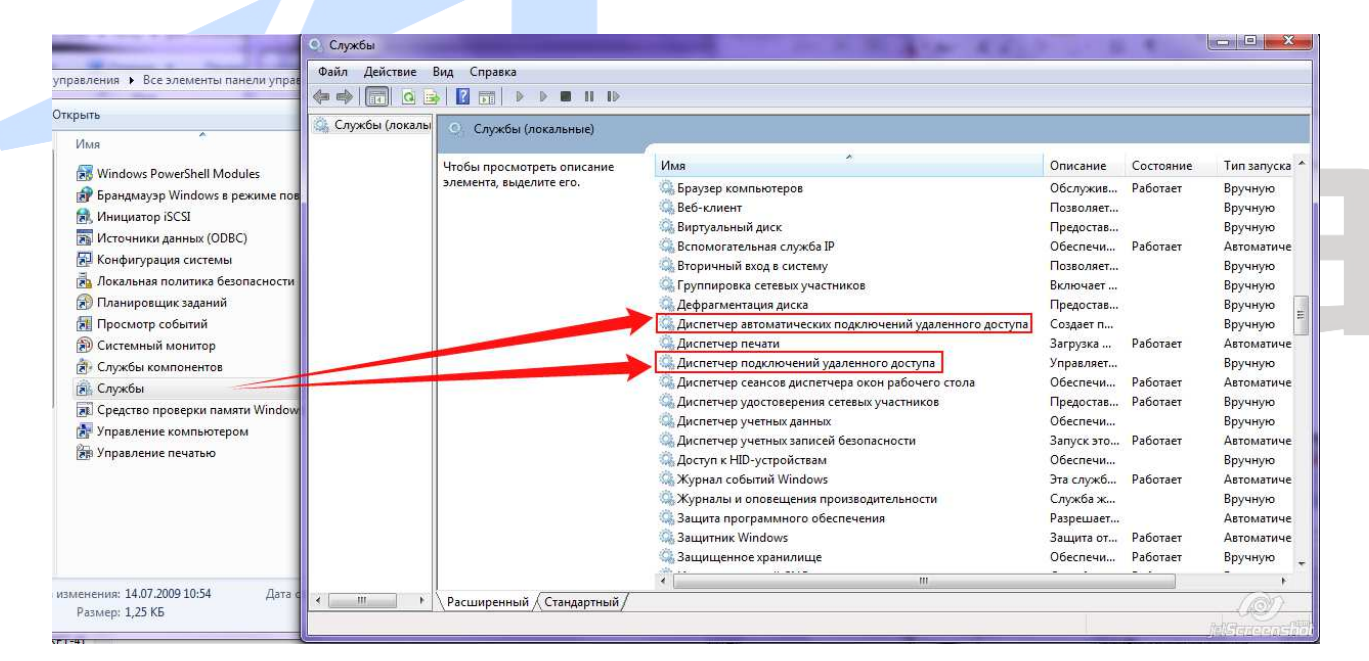

Зайдите в свойства каждой из перечисленных служб и попытайтесь запустить их вручную.

|               | the second second second second second second second second second second second second second second second s                                      | And the state of the state of the state of the state of the state of the state of the state of the state of the                                                                                                    | Contraction of the local lines.                                                                                                    |                                                                                                    |                        |                       |                |
|---------------|----------------------------------------------------------------------------------------------------|----------------------------------------------------------------------------------------------------|----------------------------------------------------------------------------------------------------|----------------------------------------------------------------------------------------------------|------------------------|-----------------------|----------------|
| п Действие    | Вид Справка                                                                                                    |                                                                                                    |                                                                                                    |                                                                                                    |                        |                       |                |
|               |                                                                                                    |                                                                                                    |                                                                                                    |                                                                                                    |                        |                       |                |
| ы (локальные) | ) 📀 Службы (локальные)                                                                                                    |                                                                                                    |                                                                                                    |                                                                                                    |                        |                       |                |
|               | 0                                                                                                    | Mag                                                                                                    | *                                                                                                    | 0.000                                                                                                    | Cortonuus              | Tup samera            | Pros of useruu |
|               | подключений удаленного доступа                                                                                                    | Агент политики                                                                                                    | IDsec                                                                                                    | Безопасно                                                                                                    | Работает               | Вручную               | Сетевая служба |
|               | 0                                                                                                    | Адаптивная регу                                                                                                    | лировка яркости                                                                                                    | Предназна                                                                                                    |                        | Вручную               | Локальная слу. |
|               | Создает подключение к удаленной                                                                                                    | 🔍 Архивация Wind                                                                                                    | ows                                                                                                    | Поддержк                                                                                                    | •                      | Вручную               | Локальная сис. |
|               | сети, когда программа обращается<br>к удаленному DNS- или NetBIOS-                                                                                  | G Биометрическая служба Windows                                                                                                    |                                                                                                    | Биометри.                                                                                                    |                        | Вручную               | Локальная сис. |
|               | имени или адресу.                                                                                                    | Брандмауэр win<br>Браузер компью                                                                                                    | dows                                                                                                    | обслужив                                                                                                    | . Работает<br>Работает | Автоматиче<br>Вручную | Локальная слу. |
|               |                                                                                                    | Веб-клиент                                                                                                    |                                                                                                    | Позволяет                                                                                                    |                        | Вручную               | Локальная слу. |
|               |                                                                                                    | 🔍 Виртуальный ди                                                                                                    | ск                                                                                                    | Предостав                                                                                                    | •                      | Вручную               | Локальная сис. |
|               |                                                                                                    | Вспомогательна                                                                                                    | я служба IP                                                                                                    | Обеспечи.                                                                                                    | . Работает             | Автоматиче            | Локальная сис. |
|               |                                                                                                    | Вторичный вход<br>Спуплировка сет                                                                                                    | в систему                                                                                                    | Позволяет                                                                                                    | <b>*</b> *             | Вручную               | Локальная сис. |
|               |                                                                                                    | Дефрагментация                                                                                                    | евых участников<br>я диска                                                                                                    | Предостав                                                                                                    |                        | Вручную               | Локальная сис. |
|               |                                                                                                    | 🖏 Диспетчер автом                                                                                                    | лати Запистить                                                                                                    | о доступа Создает п.                                                                                                    | 81                     | Вручную               | Локальная сис  |
|               |                                                                                                    | Диспетчер печат                                                                                                    | и Остановить                                                                                                    | Загрузка                                                                                                    | Работает               | Автоматиче            | Локальная сис  |
|               |                                                                                                    | Диспетчер подк/<br>Диспетчер подк/                                                                                                    | пюч Приостановить                                                                                                    | Управляет                                                                                                    | <br>D-6                | Вручную               | Локальная сис  |
|               |                                                                                                    | Диспетчер сеано                                                                                                    | ове Продолжить                                                                                                    | Обеспечи.<br>Предостав                                                                                                    | . Работает<br>Работает | Автоматиче<br>Вручную | Локальная сис  |
|               |                                                                                                    | Диспетчер учетн                                                                                                    | ных Перезапустить                                                                                                    | Обеспечи.                                                                                                    |                        | Вручную               | Локальная сис  |
|               |                                                                                                    | 🤹 Диспетчер учетн                                                                                                    | ныха                                                                                                    | Запуск это                                                                                                    | Работает               | Автоматиче            | Локальная сис  |
|               |                                                                                                    | 🔔 Доступ к HID-уст                                                                                                    | грой Все задачи 🕨                                                                                                    | Обеспечи                                                                                                    |                        | Вручную               | Локальная сис. |
|               |                                                                                                    | 🤐 Журнал событий                                                                                                    | й Wi Обновить                                                                                                    | Эта служб                                                                                                    | Работает               | Автоматиче            | Локальная слу. |
|               |                                                                                                    | Зашита програм                                                                                                    | мна Свойства                                                                                                    | Служов ж.                                                                                                    | •                      | автоматиче            | Сетевая слижб  |
|               |                                                                                                    | a 2 augustu Winda                                                                                                    |                                                                                                    |                                                                                                    |                        | A                     | Локальная сис  |
|               |                                                                                                    | защитник учтос                                                                                                    | ows                                                                                                    | Защита от                                                                                                    | Работает               | ADIOMOTOMC            | a lotter terre |
| не свой       | П<br>ств необходимо нажа                                                                                                    | азащиник windo                                                                                                    | <sup>оws</sup> Справка<br>Запустить», если она                                                                                                    | Защита от<br>Обеспечи.<br>активна.                                                                                                    | Работает<br>. Работает | Вручную               | Локальная сис  |
| не свой       | ств необходимо нажа                                                                                                    | азащиник windo<br>Защищенное хр<br>ТЬ КНОПКУ «З<br>тва: Диспетчер а                                                                                                    | очу Справка<br>ани                                                                                                    | Защита от<br>Обеспечи.<br>активна.<br>ий удаленног                                                                                                    | Работает<br>. Работает | Вручную               | Локальная сис  |
| не свой       | ств необходимо нажа                                                                                                    | а зациник wind<br>Зацищенное хр.<br>ТБ КНОПКУ «З<br>тва: Диспетчер а<br>цие Вход в систе                                                                                                    | очу Справка<br>Запустить», если она<br>автоматических подключен<br>ему Восстановление Завис                                                                                                    | Защита от<br>Обеспечи.<br>активна.<br>ий удаленног                                                                                                    | Padoraer               | Вручную               | Локальная сис. |
| не свой       | ств необходимо нажа<br>Свойс<br>Обш<br>Им                                                                                                    | а защиник windo<br>Защищенное хр.<br>тва: Диспетчер а<br>цие Вход в систе<br>ия службы:                                                                                                    | очу Справка<br>Запустить», если она<br>автоматических подключен<br>ему Восстановление Завис                                                                                                    | Защита от<br>Обеспечи.<br>активна.<br>ий удаленног                                                                                                    | Padoraer               | Вручную               | Локальная сис. |
| не свой       | ств необходимо нажа                                                                                                    | зациник wind<br>Зацищенное хр.<br>тва: Диспетчер а<br>цие Вход в систе<br>пя службы: Вс<br>ображаемое Д                                                                                                    | очу Справка<br>Запустить», если она<br>автоматических подключен<br>ему Восстановление Завис<br>в Ацто<br>испетчер автоматических подн                                                                                                    | Защита от<br>Обеспечи.<br>активна.<br>ий удаленног<br>симости<br>ключений удаленног                                                                           | Padoraer               | Вручную               | Локальная сис  |
| не свой       | ств необходимо нажа<br>Свойс<br>Обш<br>Им<br>От<br>Им<br>Ог                                                                                         | а защиник windo<br>Защищенное хр.<br>тва: Диспетчер а<br>цие Вход в систе<br>ия службы:<br>ображаемое Ди<br>исание:<br>ока<br>исание:<br>ока<br>исание:                                                                                                    | очу Справка<br>Запустить», если она<br>автоматических подключен<br>ему Восстановление Завис<br>в Auto<br>испетчер автоматических поди<br>осранта обращается к удален-<br>рограмма обращается к удален-<br>в BIOS-имени или адресу.                                                                                                    | Защита от<br>Обеспечи.<br>активна.<br>ий удаленног<br>симости<br>ключений удаленног<br>ной сети, когда<br>енному DNS- или                                     | Padoraer<br>Padoraer   | Вручную               | Локальная сис  |
| не свой       | ств необходимо нажа<br>Свойс<br>Оби<br>Им<br>Ог                                                                                                    | защиник windo<br>Защищенное хр.<br>тва: Диспетчер а<br>цие Вход в систе<br>ия службы:<br>ображаемое Ди<br>исание:<br>рокание:<br>ображаемое Ди                                                                                                    | очу Справка<br>Запустить», если она<br>автоматических подключен<br>вму Восстановление Завис<br>в Албо<br>испетчер автоматических поди<br>радает подключение к удален-<br>рограмма обращается к удале<br>et BIOS-имени или адресу.                                                                                                    | Защита от<br>Обеспечи.<br>активна.<br>ий удаленног<br>симости<br>ключений удаленног<br>ной сети, когда<br>энному DNS- или                                     | Padoraer<br>Padoraer   | Вручную               | Локальная сис  |
| не свой       | ств необходимо нажа<br>Свойс<br>Им<br>От<br>Им<br>От<br>Ис<br>С:                                                                                    | а защиник windo<br>Защищенное хр.<br>тва: Диспетчер а<br>цие Вход в систе<br>ия службы:<br>ображаемое Ди<br>исание:<br>пр<br>колняемый файл<br>Windows\System3                                                                                                    | очу Справка<br>Запустить», если она<br>автоматических подключен<br>ему Восстановление Завис<br>в Айто<br>испетчер автоматических поди<br>роздает подключение к удален-<br>рограмма обращается к удале<br>et BIOS чимени или адресу.                                                                                                    | Защита от<br>Обеспечи.<br>активна.<br>ий удаленног<br>симости<br>ключений удаленног<br>ной сети, когда<br>енному DNS- или                                     | Padoraer<br>Padoraer   | Вручную               | Локальная сис  |
| е свой        | ств необходимо нажа<br>Свойс<br>Им<br>От<br>Им<br>Ст<br>Ис<br>С:<br>Т                                                                               | а защиник windo<br>Защищенное хр.<br>ТБ КНОПКУ «З<br>тва: Диспетчер а<br>ие Вход в систе<br>пя службы: С<br>ображаемое Ди<br>я:<br>осражаемое Ди<br>я:<br>исание: Сс<br>пр<br>ма<br>жолняемый файл<br>Windows\System3                                                                                                    | очка<br>ани.<br>Справка<br>Вапустить», если она<br>автоматических подключен<br>вму Восстановление Завис<br>вклито<br>испетчер автоматических подк<br>радает подключение к удаленно<br>рограмма обращается к удаленно<br>осгранма обращается к удаленно<br>рограмма обращается к удаленно<br>страниени или адресу.<br>Васказаниени или адресу.                                                                                                    | Защита от<br>Обеспечи.<br>активна.<br>ий удаленног<br>симости<br>ключений удаленног<br>ной сети, когда<br>енному DNS- или                                     | Padoraer<br>Padoraer   | Вручную               | Локальная сис  |
| не свой       | ств необходимо нажа<br>Свойс<br>Обш<br>Им<br>От<br>Им<br>Сс:<br>Ш<br>Пе                                                                             | а защиник wind<br>а защищенное хр.<br>ТЬ КНОПКУ «З<br>тва: Диспетчер а<br>цие Вход в систе<br>ие Вход в систе<br>ие Вход в систе<br>ие Вход в систе<br>па службы:<br>ображаемое Ди<br>исание:<br>полняемый файл<br>Windows \System3<br>ип запуска:<br>В<br>мощь при настро                                                                                                    | очка<br>ании<br>Запустить», если она<br>автоматических подключен<br>ему Восстановление Завис<br>в Восстановление Завис<br>в Алио<br>испетчер автоматических подключение к<br>удалеет<br>обращается к удалеенно<br>обращается к удалеенно<br>обращае                                                                                                    | Защита от<br>Обеспечи.<br>активна.<br>ий удаленног<br>симости<br>ключений удаленног<br>ной сети, когда<br>енному DNS- или                                     | Padoraer<br>Padoraer   | Вручную               | Локальная сис. |
| не свой       | ств необходимо нажа<br>Свойс<br>Обш<br>Им<br>Ог<br>Ис<br>Сс<br>Сс<br>Сс                                                                             | а защиник wind<br>а защищенное хр.<br>ТБ КНОПКУ «З<br>тва: Диспетчер а<br>цие Вход в систе<br>ие Вход в систе<br>ие Вход в систе<br>пя службы: В<br>ображаемое Ди<br>исание: Со<br>полняемый файл<br>.Windows\System3<br>ип запуска: В<br><u>мощь при настро</u><br>стояние: Ос                                                                                                    | очка<br>ании<br>Запустить», если она<br>автоматических подключен<br>ему Восстановление Завис<br>в Восстановление Завис<br>в Сосстановление Завис<br>в Сосстановление Кудален-<br>рабо сосстановление Кудален-<br>рабо сосстановление Кудален-<br>в Сосстановление Кудален-<br>в Сосстановление Кудален-<br>в Сосстановление Кудален-<br>сосстановлена<br>Справка<br>В Сосстановлена<br>Справка<br>Справка<br>С | Защита от<br>Обеспечи.<br>активна.<br>ий удаленног<br>симости<br>ключений удаленног<br>ной сети, когда<br>энному DNS- или                                     | Padoraer<br>Padoraer   | Вручную               | Локальная сис  |
| кне свой      | ств необходимо нажа<br>Свойс<br>Обш<br>Им<br>От<br>Им<br>От<br>Им<br>От<br>Им                                                                       | а защиник wind<br>а защишенное хр.<br>ТЪ КНОПКУ «З<br>тва: Диспетчер а<br>цие Вход в систе<br>ис Вход в систе<br>ис вход в систе<br>ис службы:<br>исание:<br>полняемый файл<br>Windows\System3<br>и запуска:<br>В<br>мощь при настро<br>стояние:<br>Ос<br>Запустить                                                                                                    | очу Справка<br>Запустить», Єсли Она<br>автоматических подключен<br>ему Восстановление Завис<br>вселетов втоматических подключение<br>испетчер автоматических подключение к удален-<br>роздает подключение к удален-<br>роздает подключение к удален-<br>вствю становлена состановить<br>остановлена<br>Остановить Приостановит                                                                                                    | Защита от<br>Обеспечи.<br>активна.<br>ий удаленног<br>симости<br>ключений удаленног<br>ной сети, когда<br>энному DNS- или<br>тв) Продолжить                   | Padoraer<br>Padoraer   | Вручную               | Локальная сис. |
| кне свой      | Ств необходимо нажа                                                                                                    | а защиник wildo<br>а защищенное хр.<br>ТБ КНОПКУ «З<br>тва: Диспетчер а<br>цие Вход в систе<br>ия службы:<br>ображаемое Ди<br>исание:<br>исание:<br>Со<br>прание:<br>Со<br>прание:<br>Со<br>стояние:<br>Со<br>стояние:<br>Со<br>со<br>со<br>со<br>со<br>со<br>со<br>со<br>со<br>со<br>с                                                                                                  | очу Справка<br>Запустить», Єсли Она<br>автоматических подключен<br>ему Восстановление Завис<br>все восстановление Завис<br>все восстановление Завис<br>все восстановление Завис<br>все восстановление к удален-<br>роздает подключение к удален-<br>роздает подключение к удален-<br>восрамма обращается к удале<br>et BIOS-имени или адресу.<br>22\svchost.exe - k netsvcs<br>ручную<br>ике параметров запуска,<br>становлена<br>Остановить Приостановит<br>аметры запуска, применяемы<br>алогового окна.                                                                                                    | Защита от<br>Обеспечи.<br>активна.<br>ий удаленног<br>ключений удаленног<br>ной сети, когда<br>энному DNS- или<br>тв Продолжить<br>не при запуске             | Padoraer<br>Padoraer   | Вручную               | Локальная сис. |
| кне свой      | ств необходимо нажа<br>Свойс<br>Обш<br>Им<br>Ог<br>Ис<br>Сс<br>И<br>Сс<br>Сс<br>Сс<br>И<br>Сс<br>Сс<br>И<br>Сс<br>Сс<br>И<br>Сс<br>С<br>С<br>С<br>С | а защиник wildo<br>а защищенное хр.<br>ТЪ КНОПКУ «З<br>тва: Диспетчер а<br>цие Вход в систе<br>ия службы:<br>ображаемое Ди<br>исание:<br>полняемый файл<br>Windows\System3<br>и запуска:<br>мощь при настро<br>стояние:<br>Остояние:<br>остояние:<br>остов<br>остов<br>остов<br>остов<br>остов<br>остов<br>остов<br>остов<br>остов<br>остов<br>остов<br>остов                                                                                   | очу Справка<br>Запустить», Єсли Она<br>автоматических подключен<br>ему Восстановление Завис<br>все восстановление Завис<br>все восстановление Завис<br>все восстановление Завис<br>все восстановление Кудален-<br>роздает подключение к удален-<br>роздает подключение к удален-<br>востановлена состановита<br>в Состановить Приостановит<br>ваметры запуска, применяемы<br>алогового окна.                                                                                                    | Защита от<br>Обеспечи.<br>активна.<br>ий удаленног<br>симости<br>ключений удаленног<br>ной сети, когда<br>энному DNS- или<br>тв) Прододжить<br>не при запуске | Padoraer<br>Padoraer   | Вручную               | Локальная сис  |
| кне свой      | Ств необходимо нажа                                                                                                    | а защиник wind<br>а защищенное хр.<br>ТБ КНОПКУ «З<br>тва: Диспетчер а<br>цие Вход в систе<br>ие Вход в систе<br>исание:<br>сображаемое Ди<br>исание:<br>сображаемое Ди<br>исание Сображаемое Ди<br>исание Сображаемое Ди<br>исание Сображаемое Ди<br>исание Собра<br>исание Сображаемое Ди<br>исание Сображаемое Ди<br>исание Сображаемое Ди<br>исание Сображаемое Ди<br>исание Сображаемое Ди<br>исание Сображаемое Ди<br>исание Сображаемое Ди<br>исание Сображаемое Ди<br>исание Сображаемое Ди<br>исание Сображаемое Ди<br>исание Сображаемое Ди<br>исание Сображаемое Сображаемое Сображаемое Сображаемое Сображаемое Сображаемое Сображаемое Сображаемое Сображаемое Сображаемое Сображаемое Сображаемое Сображаемое Сображаемое Сображаемое Сображаемое Сображаемое Сображаемое Сображаемое Сображаемое Сображаемое | очу Справка<br>Запустить», Єсли Она<br>автоматических подключен<br>ему Восстановление Завис<br>в Алисо<br>испетчер автоматических поди<br>роздает подключение к удален-<br>рограмма обращается к удале<br>etBIOS-имени или адресу.<br>22\svchost.exe -k netsvcs<br>ручную<br>йке параметров запуска,<br>становлена<br>Остановить Приостановит<br>аметры запуска, применяемы<br>алогового окна.                                                                                                    | Защита от<br>Обеспечи.<br>активна.<br>ий удаленног<br>ключений удаленног<br>ной сети, когда<br>энному DNS- или<br>ть Прододжить<br>не при запуске             | Padoraer<br>Padoraer   | Вручную               | Локальная си   |

Когда все службы будут запущены, попробуйте снова подключиться к Интернету. В случае, если ошибка сохраняется, можно попробовать произвести восстановление системы до последней точки восстановления. Вы можете сделать это по инструкции с сайта Microsoft либо обратиться в сервисный центр.